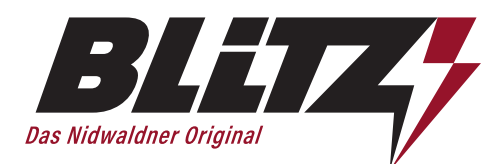

## Für die einmalige Registrierung

| 🕚 Öffnungszeiten 👻 🐁 041 629 79 79 🖂 inserate@blitz-info.ch |                        |             |          |            |                 | Anmelden |
|-------------------------------------------------------------|------------------------|-------------|----------|------------|-----------------|----------|
| BLITZ                                                       | Nidwaldner Blitz lesen | Events      | Berichte | Inserieren | Kombiangebote   | Über uns |
| Veranstaltung suchen                                        |                        |             |          |            |                 |          |
| Q z.B. «Ausstellung» oder «Konzert»                         |                        | 🗇 Wann? (vo | n – bis) | 0          | Wo?             | + 10 km  |
| Nur Gewinnspiele anzeigen                                   |                        |             |          |            |                 |          |
| Woran bist du interessiert?                                 |                        |             |          |            |                 |          |
|                                                             |                        |             |          |            | Alle Kategorien | anzeigen |
| Ausgang / Party / Freizeit Familie / Kinder                 | Sport / Freizei        | t / Vereine | P        | olitik     |                 |          |

## 1. Anmelden klicken

| Q z.B. «Ausstellung» oder «Konzert»          |                                                                                                   | 🗎 Wann? (von – bis)                      | ⊚ Wo?       | + 10 km       |
|----------------------------------------------|---------------------------------------------------------------------------------------------------|------------------------------------------|-------------|---------------|
| Nur Gewinnspiele anzeigen                    |                                                                                                   |                                          |             |               |
| Woran bist du interessiert?                  |                                                                                                   |                                          |             |               |
| -                                            |                                                                                                   | -                                        | Alle Katego | rien anzeigen |
| ~ ~                                          | Haben Sie schon ein Konto?                                                                        |                                          |             |               |
| Ausgang / Party / Freizeit                   | Wenn Sie bereits ein Konto bei einem der fol<br>mit diesen Anmeldedaten einloggen.                | genden Verlage besitzen, können Sie sich |             |               |
|                                              | B@rni-Post       Building         Zur Anmeldung       Nein, ich besitze noch kein Konto und möcht | e mich neu registrieren.                 |             |               |
|                                              |                                                                                                   |                                          |             |               |
|                                              | Weiter zur Registrierung                                                                          |                                          |             |               |
| BLETZ                                        |                                                                                                   |                                          | Über uns    |               |
| /<br>Verlagsgesellschaft Nidwaldner Blitz AG |                                                                                                   |                                          |             |               |
| Dorfplatz 2                                  |                                                                                                   |                                          |             |               |
| 0363 DallellWil                              |                                                                                                   |                                          |             |               |

2. Weiter zur Registrierung

Verlagsgesellschaft Nidwaldner Blitz AG

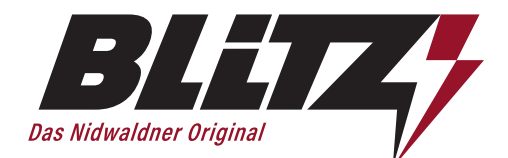

| 🕐 Öffnungszeiten 👻 💊 041 629 79 79 🖂 inserate@blitz-info.ch |                                  |                    |          |            |               | Anmelde |
|-------------------------------------------------------------|----------------------------------|--------------------|----------|------------|---------------|---------|
|                                                             | Nidwaldner Blitz lesen           | Events             | Berichte | Inserieren | Kombiangebote | Über ur |
| R                                                           | egistrieren                      |                    |          |            |               |         |
|                                                             | Anrede*                          |                    |          |            |               |         |
|                                                             | Vorname*                         | Nachname*          |          |            |               |         |
|                                                             | Max                              | Muster             |          |            |               |         |
|                                                             | E-Mail*<br>m.muster@domain.com   |                    |          |            |               |         |
|                                                             | Benutzername*                    |                    |          |            |               |         |
|                                                             | max.muster                       |                    |          |            |               |         |
|                                                             | Passwort*                        | Passwort bestätig  | en*      |            |               |         |
|                                                             | Regist                           | rieren             |          |            |               |         |
|                                                             | Sie haben bereits ein Account? Z | urück zum Login    |          |            |               |         |
|                                                             | Haben Sie Ihr Passwort vergesser | n? Passwort zurück | setzen   |            |               |         |

Formular ausfüllen > Registrieren
 Passwort mit mind. 6 Zeichen + Sonderzeichen + Gross-/Kleinschreibung

| 🕚 Öffnungszeiten 👻 💪 041 629 79 79 🖂 inserate@b | litz-info.ch                                                                                                    |                                                                |                                                     |            |               | 8 Anmelden |
|-------------------------------------------------|----------------------------------------------------------------------------------------------------|----------------------------------------------------------------|-----------------------------------------------------|------------|---------------|------------|
|                                                 | Nidwaldner Blitz lesen                                                                                                    | Events                                                         | Berichte                                            | Inserieren | Kombiangebote | Über uns   |
|                                                 | Registrieren                                                                                                    |                                                                |                                                     |            |               |            |
|                                                 | Gemeinsame Partner-Accounts<br>Einmal registrieren, auf allen Partner-Platt<br>Da Sie bereits über einen Account auf folgendi<br>ebenfalls auf Nidwaldner Biltz anmelden ohne<br>Woche-Pass<br>Veranstaltungen in der Region find | formen anmeld<br>en Plattformen vo<br>sich neu registrie<br>en | <b>en.</b><br>erfügen, können Si<br>eren zu müssen: | ×          |               |            |
|                                                 | Jetzt anmelden                                                                                                    |                                                                |                                                     |            |               |            |
|                                                 | Max Muster                                                                                                    |                                                                |                                                     |            |               |            |
|                                                 | Passwort* P                                                                                                    | asswort bestätig                                               | en*                                                 |            |               |            |
|                                                 | Das Passwort ist zu kurz.                                                                                                    |                                                                |                                                     |            |               |            |
|                                                 | Registrie                                                                                                    | eren                                                           |                                                     |            |               |            |

4. Partner Account > Jetzt anmelden

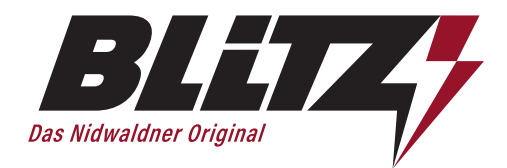

| RI ITT'                                                                                                    |                                                                                                    |                                   |            |                                |                      |
|----------------------------------------------------------------------------------------------------|----------------------------------------------------------------------------------------------------|-----------------------------------|------------|--------------------------------|----------------------|
|                                                                                                    | Nidwaldner Blitz lesen                                                                                                    | Events Berichte                   | Inserieren | Kombiangebote                  | Uber un              |
| Der Account wurde erfolgreich erstellt.                                                                                                    |                                                                                                    |                                   |            |                                |                      |
|                                                                                                    |                                                                                                    |                                   |            |                                |                      |
|                                                                                                    | Registration erfolgreich                                                                                                    |                                   |            |                                |                      |
|                                                                                                    | Eine E-Mail wurde an info@dod.ch gest                                                                                                    | endet. Sie enthält einen          |            |                                |                      |
|                                                                                                    | bestätigen.                                                                                                    |                                   |            |                                |                      |
|                                                                                                    |                                                                                                    |                                   |            |                                |                      |
|                                                                                                    |                                                                                                    |                                   |            |                                |                      |
| RI ITT                                                                                                    | Inserieren                                                                                                    | Lesen                             |            | Über uns                       |                      |
| Verlagsgesellschaft Nidwaldner Blitz AG                                                                                                    | Inserat                                                                                                    | Veranstaltungen                   |            | Team                           |                      |
| Dorfplatz 2<br>6383 Dallenwil                                                                                                    | Veranstaltung                                                                                                    | Berichte<br>Nidwaldner Blitz Auso | aben       | Kontakt                        |                      |
| Telefon 041 629 79 79                                                                                                    |                                                                                                    |                                   | ,          |                                |                      |
| inserate@blitz-info.ch                                                                                                    |                                                                                                    |                                   |            |                                |                      |
| (🞯 ) (f) (in )                                                                                                    |                                                                                                    |                                   |            |                                |                      |
| Registration erfolgreich ersch<br>> Bestätigungs-Mail (evtl. im S                                                                                                    | neint<br>SPAM gelandet) bestätigen                                                                                                    |                                   |            |                                | ↓                    |
| Registration erfolgreich ersch<br>• Bestätigungs-Mail (evtl. im S<br>• Offnungszeiten •                                                                                                    | neint<br>SPAM gelandet) bestätigen<br>regebiltz-infoch                                                                                                    | Events Berichte                   | Inserieren | Kombiangebote                  | Anmelder<br>Über uns |
| Registration erfolgreich ersch<br>→ Bestätigungs-Mail (evtl. im S<br>→ Offnungszeiten → S O416297979 🗠 insera<br>■ O416297979                                                                                                    | neint<br>SPAM gelandet) bestätigen<br>teepbitz-info.ch<br>Nidwaldner Blitz lesen                                                                                                    | Events Berichte                   | Inserieren | Kombiangebote                  | Anmeider<br>Über uns |
| Registration erfolgreich ersch<br>• Bestätigungs-Mail (evtl. im S<br>• Offnungszeten • • • 0416297979 💌 insera                                                                                                    | neint<br>SPAM gelandet) bestätigen<br>negebitz-info.ch<br>Nidwaldner Blitz lesen<br>Anmelden                                                                                                    | Events Berichte                   | Inserieren | Kombiangebote                  | Anmeider<br>Über uns |
| Registration erfolgreich ersch<br>• Bestätigungs-Mail (evtl. im S<br>• Offnungszeiten •                                                                                                    | neint<br>SPAM gelandet) bestätigen<br>teeblitz-infoch<br>Nidwaldner Blitz lesen<br><b>Anmelden</b>                                                                                                    | Events Berichte                   | Inserieren | Kombiangebote                  | Anmelder<br>Über uns |
| egistration erfolgreich ersch<br>9 Bestätigungs-Mail (evtl. im S<br>9 Otfnungszeiten - () 0416297979 (2) Insera                                                                                                    | neint<br>SPAM gelandet) bestätigen<br>neeblitz-info.ch<br>Nidwaldner Blitz lesen<br>Anmelden<br>Benutzername*<br>max.muster                                                                                                    | Events Berichte                   | Inserieren | Kombiangebote                  | Anmeiden<br>Über uns |
| egistration erfolgreich ersch<br>Bestätigungs-Mail (evtl. im S<br>Offnungszeiten ▼                                                                                                    | teepbitz-info.ch<br>Nidwaldner Blitz lesen<br>Anmelden<br>Benutzername*<br>max.muster<br>Passwort*                                                                                                    | Events Berichte                   | Inserieren | Kombiangebote                  | Anmelder<br>Über uns |
| egistration erfolgreich ersch<br>Bestätigungs-Mail (evtl. im S<br>Offungszeiten • © 0416297979 🗈 insera                                                                                                    | neint<br>SPAM gelandet) bestätigen<br>negbitz-infoch<br>Nidwaldner Blitz lesen<br>Anmelden<br>Benutzername*<br>max.muster<br>Passwort*                                                                                                    | Events Berichte                   | Inserieren | Kombiangebote                  | Anmeiden<br>Über uns |
| Registration erfolgreich ersch<br>• Bestätigungs-Mail (evtl. im S<br>• Offrungszeten •                                                                                                    | teepbitz-info.ch<br>Nidwaldner Blitz lesen<br>Anmelden<br>Benutzername*<br>max.muster<br>Passwort*<br>                                                                                                    | Events Berichte                   | Inserieren | Kombiangebote                  | Anmelder<br>Über uns |
| Registration erfolgreich ersch<br>• Bestätigungs-Mail (evtl. im S<br>• Offnungszeten • • • • • • • • • • • • • • • • • • •                                                                                                    | neint<br>SPAM gelandet) bestätigen<br>neeblitz-infoch<br>Nidwaldner Blitz lesen<br>Nidwaldner Blitz lesen<br><u>Anmelden</u><br><u>max.muster</u><br><u>Passwort</u><br><u>max.muster</u><br><u>Passwort</u><br><u>max.muster</u><br><u>Passwort</u><br><u>max.muster</u><br><u>Passwort</u><br><u>max.muster</u><br><u>Passwort</u><br><u>max.muster</u><br><u>Passwort</u><br><u>max.muster</u><br><u>Passwort</u><br><u>max.muster</u> | Events Berichte                   | Inserieren | Kombiangebote                  | Annelder<br>Über uns |
| egistration erfolgreich ersch<br>Bestätigungs-Mail (evtl. im S<br>Offungszeten ▼                                                                                                    | teepbitz-info.ch  teepbitz-info.ch  Anmelden  Benutzername* max.muster Passwort*  Commended bleiben  Anmelden  Account erstellen                                                                                                    | Events Berichte                   | Inserieren | Kombiangebote                  | Annekker<br>Über uns |
| egistration erfolgreich ersch<br>Bestätigungs-Mail (evtl. im S<br>Offnungszeiten Control (evtl. im S<br>Offnungszeiten Control (evtl. im S)<br>Offnungszeiten Control (evtl. im S)<br>Offnungszeiten Control (evtl. im S)<br>Offnungszeiten Control (evtl. im S)<br>Offnungszeiten Control (evtl. im S)<br>Offnungszeiten Control (evtl. im S)<br>Offnungszeiten Control (evtl. im S)<br>Offnungszeiten Cont                                                                                                    | tegblitz-infoch<br>Nidwaldner Blitz lesen<br>Anmelden<br>Benutzername*<br>max.muster<br>Passwort*<br>anmelden<br>Anmelden<br>Anmelden<br>Anmelden                                                                                                    | Events Berichte                   | Inserieren | Kombiangebote                  | Öber un:             |
| egistration erfolgreich ersch<br>Bestätigungs-Mail (evtl. im S<br>Offungszeiten Official (evtl. im S<br>Offungszeiten Official (evtl. im S<br>Official (evtl. im S<br>Offic | technt<br>SPAM gelandet) bestätigen<br>vedelitzinioch<br>Nidwaldner Blitz lesen<br>Nidwaldner Blitz lesen<br><u>e enutzername*</u><br>max.muster<br>Pesswort*<br>max.muster<br>Pesswort*<br>max.muster<br>Pesswort*<br>max.muster<br>Anmelden<br>Anmelden                                                                                                    | Events Berichte                   | Inserieren | Kombiangebote                  | Über uns             |
| Registration erfolgreich ersch<br>• Bestätigungs-Mail (evtl. im S<br>• Offrungszeiten • • • O41629 79 79 • or insera<br>• Offrungszeiten • • • O41629 79 79 • or insera                                                                                                    | neint<br>SPAM gelandet) bestätigen<br>negbiltz-info.ch<br>Nidwaldner Blitz lesen<br>Nidwaldner Blitz lesen<br>Max.muster<br>Passwort*<br>Magemeldet bleiben<br>Anmelden<br>Anmelden<br>Account erstellen                                                                                                    | Events Berichte                   | Inserieren | Kombiangebote         Über uns | Anneider<br>Über uns |

6. Anmelden auf Homepage anklicken > Zur Anmeldung > Anmelden Formular ausfüllen > Anmelden

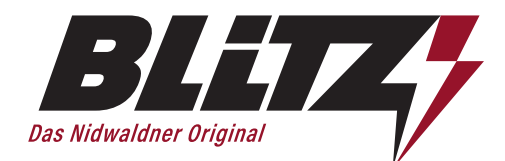

|                                    | BILITATION ADDRESS                                                                 | MM Max Muster |
|------------------------------------|------------------------------------------------------------------------------------|---------------|
| Übersicht                          | Hallo Max Muster, was möchten Sie machen?                                          |               |
| Inserate-Portal<br>Veranstaltungen | A Inserate Print-Inserate publizieren Events auf Online-Plattform veröffentlichen. |               |
| Berichte                           | Inserat publizieren<br>Event veröffentlichen                                       |               |
| Lehrstellen                        | Events anzeigen                                                                    |               |
| Suchabos                           | Laufende Veranstaltungen                                                           |               |
| Firmen / Vereine                   |                                                                                    |               |
| ırück zu neu.blitz-info.ch         | Keine laufenden Veranstaltungen vorhanden                                          |               |
|                                    |                                                                                    |               |

7. Ihre Firmen und Vereine anklicken

|                                                                                          | MM Max Muster |
|------------------------------------------------------------------------------------------|---------------|
| Ihre Firmen / Vereine<br>Firma / Verein hinzufügen<br>Firmen / Vereine die Sie verwalten |               |
| Keine zu verwaltenden Firmen / Vereine vorhanden                                         |               |
| R<br>Firmen / Vereine bei denen Sie Mitglied sind                                        |               |
| Keine Firmen / Vereine vorhanden bei denen Sie Mitglied sind                             |               |
|                                                                                          |               |

8. Firma oder Verein hinzufügen > Formular ausfüllen

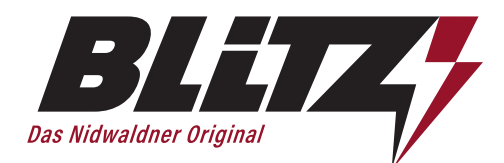

| Ihre Firmen / Vereine                                        |
|--------------------------------------------------------------|
| Firma / Verein hinzufügen                                    |
| Firmen / Vereine die Sie verwalten                           |
| Logo Firma / Verein                                          |
| Musterverein<br>Bearbeiten                                   |
| Firmen / Vereine bei denen Sie Mitglied sind                 |
| Keine Firmen / Vereine vorhanden bei denen Sie Mitglied sind |
|                                                              |
|                                                              |

9. Mitglieder verwalten

| SEET 7                                                                                                    |                     |                |                                    |               | MM Max Must        |
|----------------------------------------------------------------------------------------------------|---------------------|----------------|------------------------------------|---------------|--------------------|
|                                                                                                    |                     |                |                                    |               |                    |
| Zurück zur Übersicht                                                                                                    |                     |                |                                    |               |                    |
| usterverein                                                                                                    |                     |                |                                    |               |                    |
|                                                                                                    |                     |                |                                    |               |                    |
| gliederliste                                                                                                    |                     |                |                                    |               |                    |
|                                                                                                    |                     |                |                                    |               |                    |
| Profilbild Name des Mitglieds                                                                                                    |                     | E-Mail-Adresse |                                    | Status        |                    |
| Max Muster                                                                                                    |                     |                |                                    |               |                    |
| Dieser Benutzer verwaltet die Firma / Verein                                                                                             |                     | intograda.cn   |                                    | Administrator |                    |
|                                                                                                    |                     |                |                                    |               |                    |
|                                                                                                    |                     |                |                                    |               |                    |
|                                                                                                    |                     |                |                                    |               |                    |
| ue Mitglieder einladen                                                                                                    |                     |                |                                    |               |                    |
| ue Mitglieder einladen                                                                                                    |                     |                |                                    |               |                    |
| ue Mitglieder einladen<br>Lade neue Mitglieder per E-Mail in die Firma / Verein ein.                                                     |                     |                |                                    |               |                    |
| ue Mitglieder einladen Lade neue Mitglieder per E-Mail in die Firma / Verein ein. Vorname* Mona                                          | Nechname*           |                | E-Meil"                            |               |                    |
| ue Mitglieder einladen Lade neue Mitglieder per E-Mail in die Firma / Verein ein. Vorname* Meya                                          | Nechname*           |                | E-Mail*<br>maya muster@bluewin.ch  |               |                    |
| ue Mitglieder einladen Lade neue Mitglieder per E-Mail in die Firma / Verein ein. Vorname* Merya  Wettere Einladung hinzufügen           | Nechname*           |                | E-Mail*<br>(meya muster@bluewin.ch |               |                    |
| ue Mitglieder einladen Lode neue Mitglieder per E-Mail in die Firma / Verein ein. Vorname* Maya                                          | Nechname*           |                | E-Mail*<br>[maya.muster@bluewin.ch |               |                    |
| ue Mitglieder einladen<br>Lade neue Mitglieder per E-Mail in die Firma / Verein ein.<br>Vorname*<br>Møya<br>Wettere Einladung hinzufügen | Nachname"<br>Muster |                | E-Mair<br>maya muster@bluewin.ch   | _ <b>→</b> [  | Einladung versende |
| ue Mitglieder einladen<br>Lade neue Mitglieder per E-Mail in die Firma / Verein ein.<br>Vorname*<br>Møya<br>Wettere Einladung hinzufügen | Nachname*           |                | E-Mair<br>maya muster@bluewin.ch   | <b>→</b> [    | Einladung versende |
| ue Mitglieder einladen<br>Lade neue Mitglieder per E-Mail in die Firma / Verein ein.<br>Vorname*<br>Møya<br>Wettere Einladung hinzufügen | Nachname*           |                | E-Mair<br>maya.muster@bluewin.ch   | <b>→</b> [    | Einladung versende |
| ue Mitglieder einladen<br>Lade neue Mitglieder per E-Mail in die Firma / Verein ein.<br>Vorname*<br>Møya<br>Wettere Einladung hinzufügen | Nachname*           |                | E-Mair<br>Maya.muster@bluewin.ch   | <b>→</b> [    | Einladung versende |

10. Mitglieder hinzufügen und Einladung versenden

Das Konto muss von NW Blitz zuerst freigegeben werden bevor eine Kalenderwoche und eine Gemeinde für den Print ausgewählt werden kann. Kunde kann ein Mail an info@blitz-info.ch schreiben, damit es schneller geht.

VerlagsgesellschaftDorfplatz 2 • 6383 DallenwilNidwaldner Blitz AG041 629 79 79 • inserate@blitz-info.chblitz-info.ch

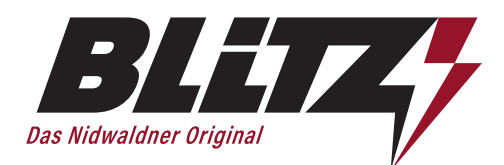

## Eventerfassung

| Inserat publizieren    | allo Max Muster, was möch | ten Sie machen?<br>Events<br>Events auf Online-Plattform<br>veröffentlichen. |  |
|------------------------|---------------------------|------------------------------------------------------------------------------|--|
| ufende Veranstaltungen | Inserat publizieren       | Event veröffentlichen<br>Events anzeigen                                     |  |
|                        | aufende Veranstaltungen   | Itungen vorhanden                                                            |  |

## 11. Event veröffentlichen

| Grunddaten Veransta        | altung für Onlineerscheinung                                                      |
|----------------------------|-----------------------------------------------------------------------------------|
|                            |                                                                                   |
| Veranstalter – Eventtitel* | Musterverein - Event                                                              |
|                            |                                                                                   |
| Veranstaltungsort(e)*      | Musterplatzj<br>Veranstaltungsort nicht gefunden? Neuer Veranstaltungsort anlegen |
|                            | Veranstaltungsdaten*                                                              |
| Datum / Uhrzeiten*         | 🛱 Veranstaltungsdaten wählen                                                      |
|                            | + Weitere Daten hinzufügen  ØEventserie erstellen                                 |
|                            | Die Beschreibung Ihrer Veranstaltung.                                             |
| Beschreibung*              |                                                                                   |
|                            | Zeichenzähler: 0 / 500                                                            |
|                            |                                                                                   |

12. Grunddaten zur Veranstaltung ausfüllen: Evtl. neuer Veranstaltungsort anlegen, Möglichkeit weiterer Eventdaten Beschreibung des Events ohne Titel, Ort, Datum, Zeit (diese Angaben werden automatisch übernommen)

| Verlagsgesellschaft | Dorfplatz 2 • 6383 Dallenwil           |               |
|---------------------|----------------------------------------|---------------|
| Nidwaldner Blitz AG | 041 629 79 79 • inserate@blitz-info.ch | blitz-info.ch |

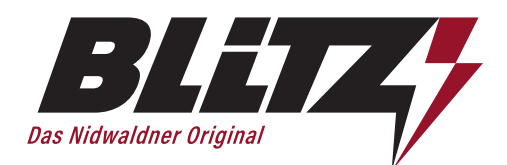

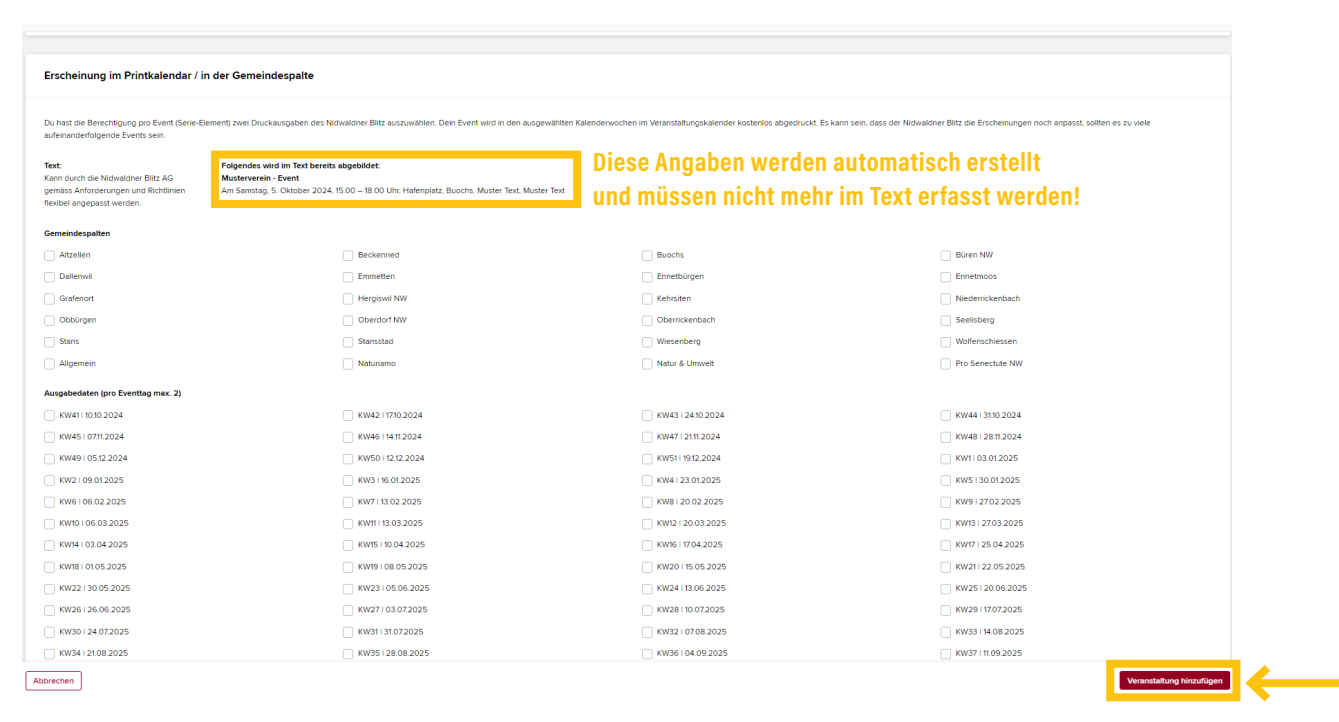

13. Erscheinung im Printkalender/Gemeindespalte definieren (erst nach Freischaltung möglich)
 > Veranstaltung hinzufügen

| Veranstaltung «Muste       | rverein - Event» bearbeiten                                                                                                    |                               |  |  |  |
|----------------------------|----------------------------------------------------------------------------------------------------|-------------------------------|--|--|--|
| Veranstaltungs-Inhalt      |                                                                                                    |                               |  |  |  |
|                            |                                                                                                    |                               |  |  |  |
| (!) Hinweis zu d           | er Waansdallungen: Sie haben opstond die Möglichkeit jeden Verantschungstag einzeln zu beschreiben. Wenn Sie z.B. ein Open An verantsten, können Sie geden Film einzeln beschreibe |                               |  |  |  |
| Veranstalter – Eventtitel* | Mustevenin - Gvert                                                                                                    |                               |  |  |  |
| Untertitel                 | all Star Wan (grader 1 Marts co                                                                                                    |                               |  |  |  |
| Webseite                   | x & https://omine.dheemstalaurg                                                                                                    |                               |  |  |  |
| Veranstaltungsort(e)*      | kanstellungsorby/ Hittersteit, Sortiel II, STM Boots -                                                                                                    |                               |  |  |  |
| Beschreibung'              | Muther First, Muther First                                                                                                    |                               |  |  |  |
|                            | Zaichensthier 24 / 500                                                                                                    |                               |  |  |  |
| Datum                      | em 05.05.0224-05.05.0204                                                                                                    |                               |  |  |  |
| Kategorien'                | Hauptrategorie' Un<br>Ruogeng /Party/Freizet X V                                                                                                    | kriategoria"<br>Ibu Tradition |  |  |  |
| Tags                       | Tog suchen oder hinzufigen                                                                                                    |                               |  |  |  |
|                            | Į – – – – – – – – – – – – – – – – – – –                                                                                                    |                               |  |  |  |
| Bider                      | Detrein her zölligen oder durstauchen<br>visu. 1 stern visu. 1 ster                                                                                                    |                               |  |  |  |
|                            | Were Savies Birl hontuden, within wir ein prosentie aus                                                                                                    |                               |  |  |  |
|                            |                                                                                                    |                               |  |  |  |
| Piyer                      | Dateren her ablegenreinfligen oder<br>Goldeen suchturzben                                                                                                    | Kei Pjervohanden              |  |  |  |
|                            |                                                                                                    |                               |  |  |  |
|                            |                                                                                                    |                               |  |  |  |

14. Bild, Flyer oder Link hinzufügen oder Veranstaltung bearbeiten, z.B. einzelne Tage oder Zeiten anpassen Sobald ein Tag geändert wurde Änderung speichern. Erst danach den nächsten Tag bearbeiten. Sonst werden die Änderungen nicht übernommen.

| Verlagsgesellschaft | Dorfplatz 2 • 6383 Dallenwil           |               |
|---------------------|----------------------------------------|---------------|
| Nidwaldner Blitz AG | 041 629 79 79 • inserate@blitz-info.ch | blitz-info.ch |

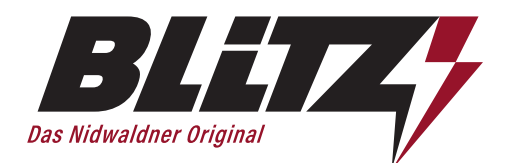

| Kundenportal   Verlagsgesellsci                        | x +                                                                 |            |           | ~ - 0 ×             |
|--------------------------------------------------------|---------------------------------------------------------------------|------------|-----------|---------------------|
| < > 0 m                                                | 💭 😂 neu.blitz-info.ch/portal/veranstaltungen                        |            | Q 🖒 🦁     | Ω □ □ ◊ • VPN Ξ     |
| Mitmachen Müber uns                                    |                                                                     |            |           |                     |
| ≡                                                      |                                                                     |            |           | AN Adrian Näpflin 🗸 |
| <ul> <li>Übersicht</li> <li>Inserate-Portal</li> </ul> | Veranstaltungen                                                     |            |           |                     |
| 🛱 Veranstaltungen                                      | Meine erfassten Veranstaltungen                                     |            |           |                     |
| Berichte                                               | Hauptbild Veranstattung                                             | Startdetum | Enddatum  | Veröffentlicht      |
| Suchabos                                               | Musterverein-Svert<br>🗹 Beuseten 🗢 Arzeigen 🛞 Doplicieren 🖺 Lücchen | 05.10.2024 | 0510.2024 | In Prüfung          |
| 않는 Ansprechpersonen<br>읎 Firmen / Vereine              | Laufende Veranstaltungen                                            |            |           |                     |
| € Zurück zu neu biltz-info.ch                          | Keine laufenden Weranstaltungen vorhanden                           |            |           |                     |
|                                                        | Vergangene Veranstaltungen                                          |            |           |                     |
|                                                        | kene vegangenen Veranstellungen vorhanden                           |            |           |                     |
|                                                        |                                                                     |            |           |                     |

15. Veranstaltung erscheint in der Übersicht und ist in Prüfung Sobald der Event von DOD freigegeben ist, wird er Aktiv

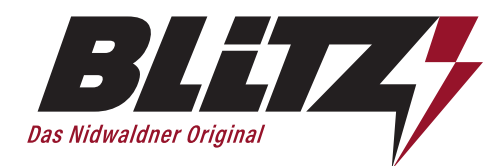